Prezado Mutuário,

O CIBRIUS agora possui novos convênios com o Banco do Brasil para o Débito Automático, o qual entrará em uso a partir de fevereiro/2018.

Essa autorização deverá ser feita por todos os participantes ativos, que possuem empréstimo junto ao CIBRIUS, mesmo os que já possuem o atual desconto no banco ou em folha de pagamento.

Lembramos que o Débito efetuado pelo CIBRIUS refere-se somente às prestações <u>de empréstimo</u>, e consta no contrato assinado, a obrigatoriedade de autorização bancária.

Dessa forma, é de fundamental importância essa autorização junto ao Banco, para que seu empréstimo continue vigente, sem riscos de <u>inadimplência</u>.

Assim, preparamos um passo a passo para vos auxiliar no procedimento, e nos colocamos à disposição a eventuais dúvidas e questionamentos.

## PASSO A PASSO PARA AUTORIZAÇÃO DE DÉBITO AUTOMÁTICO NO BANCO DO BRASIL

1°) Acessar sua conta junto ao Banco do Brasil;

2°) Na barra lateral esquerda entre no Menu Princial > Pagamentos > Débito Automático > Inclusões, conforme imagem abaixo:

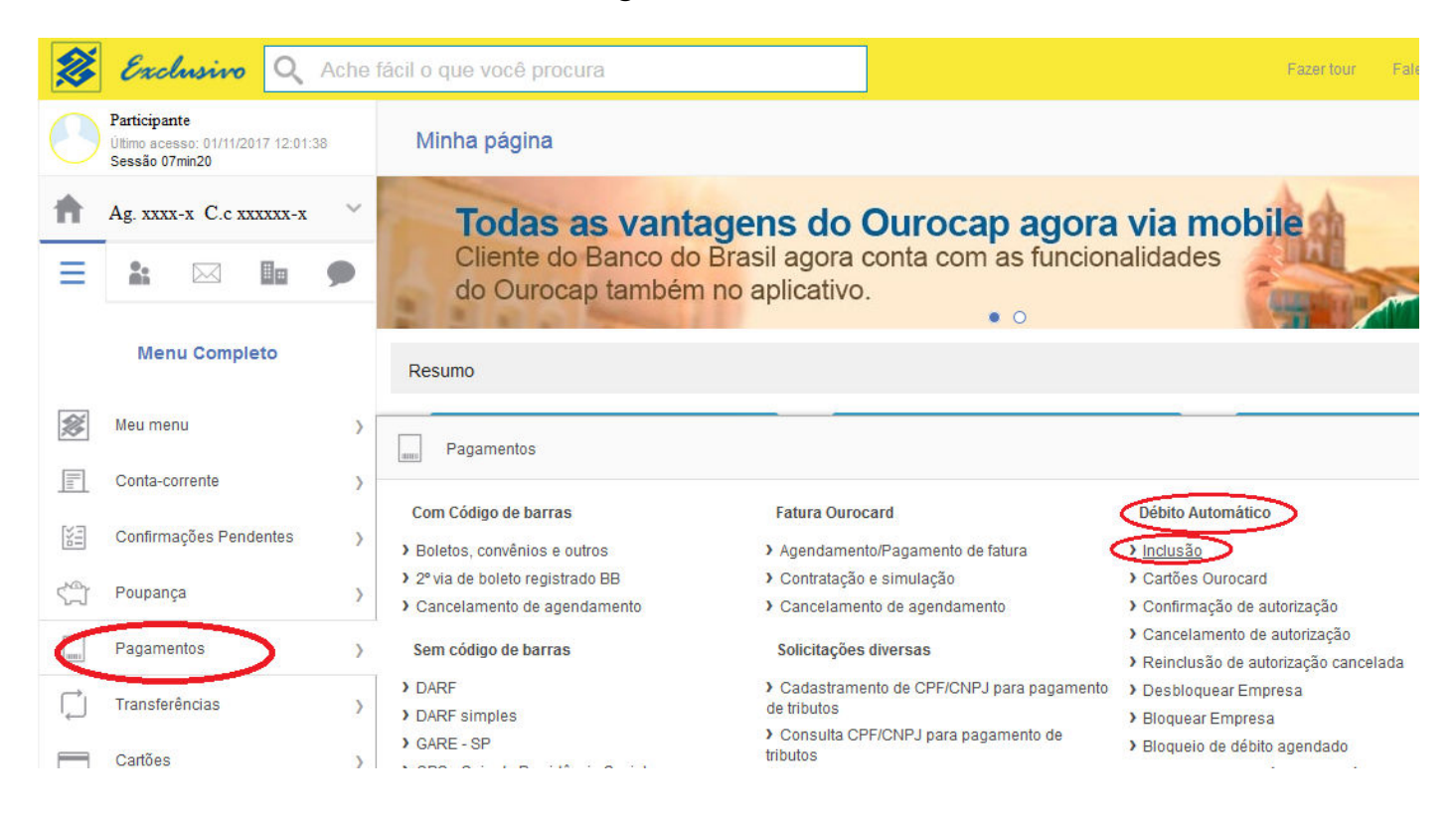

3°) Será direcionado para a pagina de "Inclusão de débito automátio" / Identificação do Convênio;

4°) Clique no botão azul "Número de convênio" e em seguida digite o número do convênio referente ao seu Plano de Benefício no CIBRIUS (ou o plano onde possui/pretende o empréstimo):

- Plano ConabPrev convênio número = 2901
- Plano Saldado convênio número = 2902

5°) Deixe marcado na forma de pagamento "Conta corrente" e clique no botão azul "CONTINUAR":

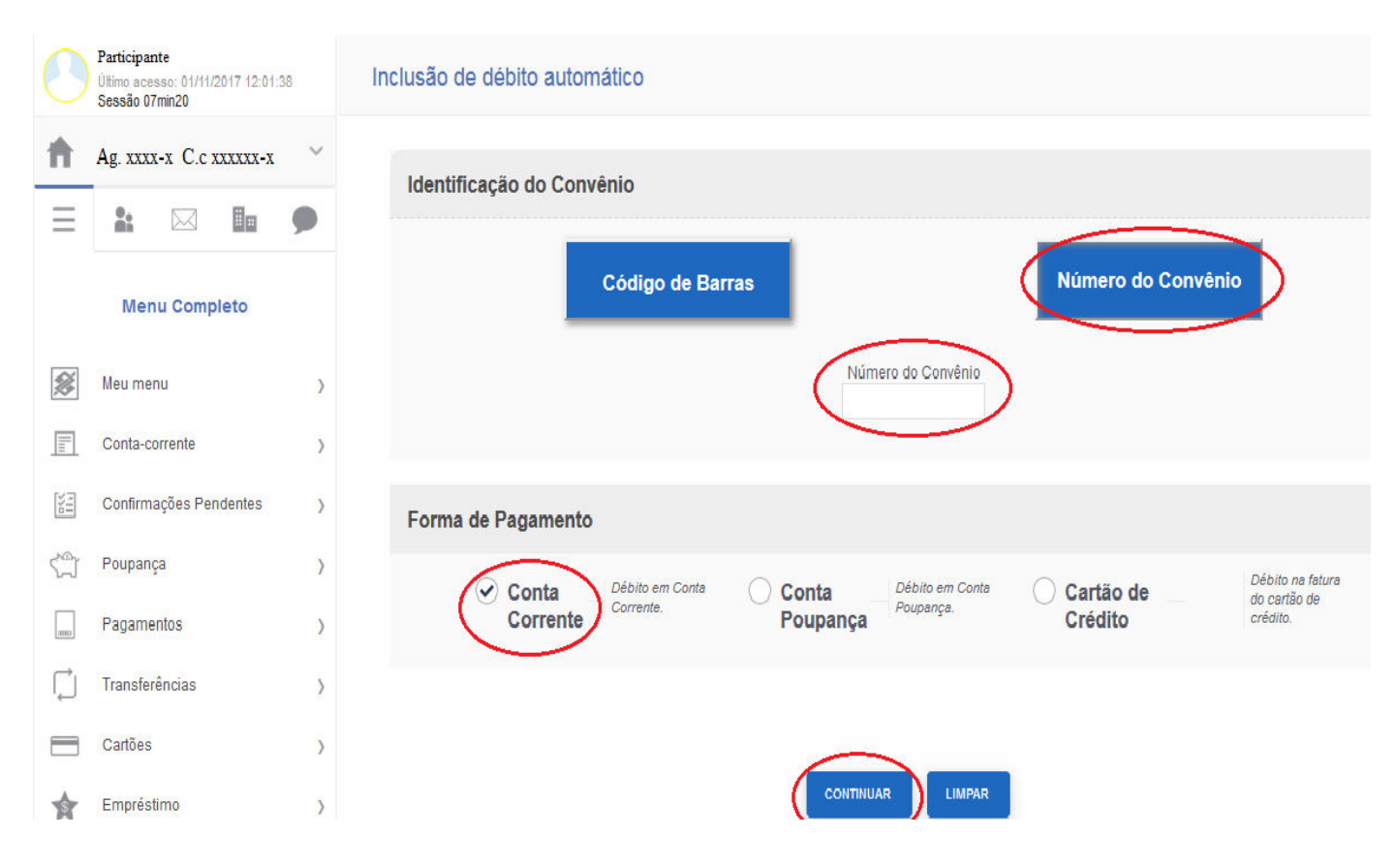

6°) Após continuar a nova página irá apresentar a "Confirmação". Digite seu CPF no campo "Identificador" e clique no botão azul "CONTINUAR".

|     | Participante<br>Último acesso: 01/11/2017 12:01:38<br>Sessão 07min20 | Inclusão de débito automático                                                                                                    |
|-----|----------------------------------------------------------------------|----------------------------------------------------------------------------------------------------|
| Ħ   | Ag. xxxx-x C.c xxxxxx-x 🗸 🗸                                          | Confirmação                                                                                                    |
| Ξ   | * 🖂 🖬 🗩                                                              | SISBB - Sistema de Informações Banco do Brasil - 06/11/2017 - Autoatendimento BB - Hora: 12:27:34<br>Agência: xxxx- Conta: xxxxx-x- Cliente: Participante |
|     | Menu Completo                                                        | Identificador: xxxxxxxxxxxxxx 🖨 digite seu CPF                                                                                                    |
| ×   | Meu menu >                                                           | CONTINUAR RETORNAR                                                                                                    |
|     | Conta-corrente >                                                     |                                                                                                    |
| 111 | Confirmações Pendentes >                                             |                                                                                                    |

7°) Confirme seus dados, o nome do plano informado no campo de convênio, seu CPF e clique no botão azul "CONFIRMAR":

| Participante<br>Utimo acesso: 01/11/2017 12:01:38<br>Sessão 07min20 |                         |   | Inclusão de débito automático                                                                                                    |
|---------------------------------------------------------------------|-------------------------|---|----------------------------------------------------------------------------------------------------|
| ħ                                                                   | Ag. xxxx-x C.c xxxxxx-x | ~ | Confirmação                                                                                                    |
| Ξ                                                                   |                         | ۶ | SISBB - Sistema de Informações Banco do Brasil - 06/11/2017 - Autoatendimento BB - Hora: 12:27:34<br>Agência: xxxx- Conta: xxxxx-x- Cliente: Participante                      |
|                                                                     | Menu Completo           |   | O INICIO DO DEBITO DEPENDE DA EMPRESA CREDORA,PODENDO<br>DEMORAR ATE 60 DIAS PARA SER EFETIVADO. OS DADOS INFORMADOS E<br>A SUFICIENCIA DE SALDO EM CONTA SAO DE SUA EXCLUSIVA |
| *                                                                   | Meu menu                | > | RESPONSABILIDADE. EM CASO DE DUVIDA OU RECLAMACAO SOBRE<br>DATAS DE VENCIMENTO E/OU VALORES,SOLICITAR ESCLARECIMENTOS<br>DIRETAMENTE A EMPRESA CREDORA.                        |
| IIII                                                                | Conta-corrente          | > | CONVENIO: CIBRIUS CONABPREV                                                                                                    |
| No.                                                                 | Confirmações Pendentes  | > | IDENTIFICADOR: 00000000000001234567890                                                                                                    |
| 5                                                                   | Poupança                | > | Atenção: Para efetivação clique abaixo no botão confirma                                                                                                    |
|                                                                     | Pagamentos              | > | CONFIRMAR                                                                                                    |
| Ļ                                                                   | Transferências          | > |                                                                                                    |

#### 8°) Pronto!

A partir deste momento suas informações já estão atualizadas. Informe ao CIBRIUS que já efetivou sua atualização através dos telefones: (61) 3031-5980 / 5981 / 5978 / 5962, ou através do e-mail <u>fin@cibrius.com.br</u>.

# <u>Todos os passos também podem ser feitos através do Caixa eletrônico ou aplicativo.</u>

### Em caso de dúvidas ou demais problemas entre em contato conosco.

Obs.: Após o mês de dezembro/2017, pode ocorrer de já aparecer uma solicitação para autorização do Débito automático em sua página bancária, solicitamos que respondam de forma positiva, confirmando a autorização de débito através dos demais canais:

#### • Internet Banking:

Opção: Pagamentos > Autorização de Débito > Confirmação de Autorização.

#### • Terminais de Atendimento (Caixa Eletrônico):

Opção: Pagamentos/Transferências > Débito Automático > Autorização de Débito > Confirmação de Cadastramento.

• SMS no celular (para os clientes que possuem o serviço junto ao Banco do Brasil):

Responder através do próprio SMS.

## Área Financeira do CIBRIUS